## Quick Start Help

## Install

- **1.** Uncompress SuperGIS software trial downloaded from www.supergeotek.com.
- 2. Click Setup.exe and follow the installation instructions.

## Register

1. After finishing the installation, please navigate to Start > Programs > SuperGeo > License Verifier.

Note: You must connect your PC to the Internet so that License Verifier can retrieve the valid license through the Internet.

**2.** After opening the SuperGeo License Verifier, choose the product you want to register and click Single License next to the product list.

Note: For SuperPad, you will have two serial numbers. If you want to get the license for desktop version, please choose "SuperPad for Windows Desktop"; on the contrary, you can choose "SuperPad for Windows mobile" to get the license for mobile version.

| SuperGeo License Verifier |                                                                                                    |                                                                             |
|---------------------------|----------------------------------------------------------------------------------------------------|-----------------------------------------------------------------------------|
| Superfleo                 | Please choose the type of you Super<br>SuperPad for Windows Mobile<br>SuperPad for Windows Desktop<br>SuperWebGIS<br>SuperWebGIS<br>SuperObjects<br>SuperObjects<br>SuperGIS Mobile Engine<br>SuperGIS Mobile Engine<br>SuperGIS Network Server<br>SuperGIS Image Server<br>SuperGIS Server<br>SuperGIS Server<br>SuperGIS Mobile Tour | erGeo product license:<br>© Eloating License<br>© Single License<br>Details |
| About                     | < <u>B</u> ack. <u>N</u> ext >                                                                                                    | Cancel Help                                                                 |

| Note: It's necessary to connect your mobile device to the desktop before getting the valid license for SuperPad mobile version.<br>In the Single License dialog, click "Input serial number to get license file from SuperGeo", and then input the serial number in the editbox. |                                                                                                    |  |
|----------------------------------------------------------------------------------------------------|----------------------------------------------------------------------------------------------------|--|
| Single License                                                                                                    | Please choose a way to get license file:                                                                               |  |
| -                                                                                                    | <ul> <li>Input serial number to get license file from SuperGeo</li> <li>xxxxxxxxxxxxxxxxxxxxxxxxxxxxxxxxxxxx</li></ul> |  |
| SuperSeo                                                                                                    | Specify the location of license file                                                                                   |  |
| About                                                                                                    | < <u>B</u> ack Finish Cancel Help                                                                                      |  |

4. If you get the license successfully, the "Receiving license file succeeded" window will show up.

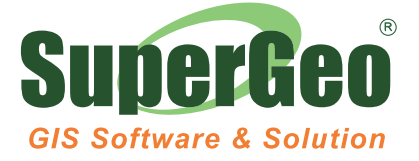